## How to View Advise Shopping Caith MyGeorge Fox

- 1. Log into MyGeorgeFoxn(v.georgefox.ed)using your GFU username and password.
- 2. Change top dropdown menu foACULTY/ADVISOR HOMEPAGE

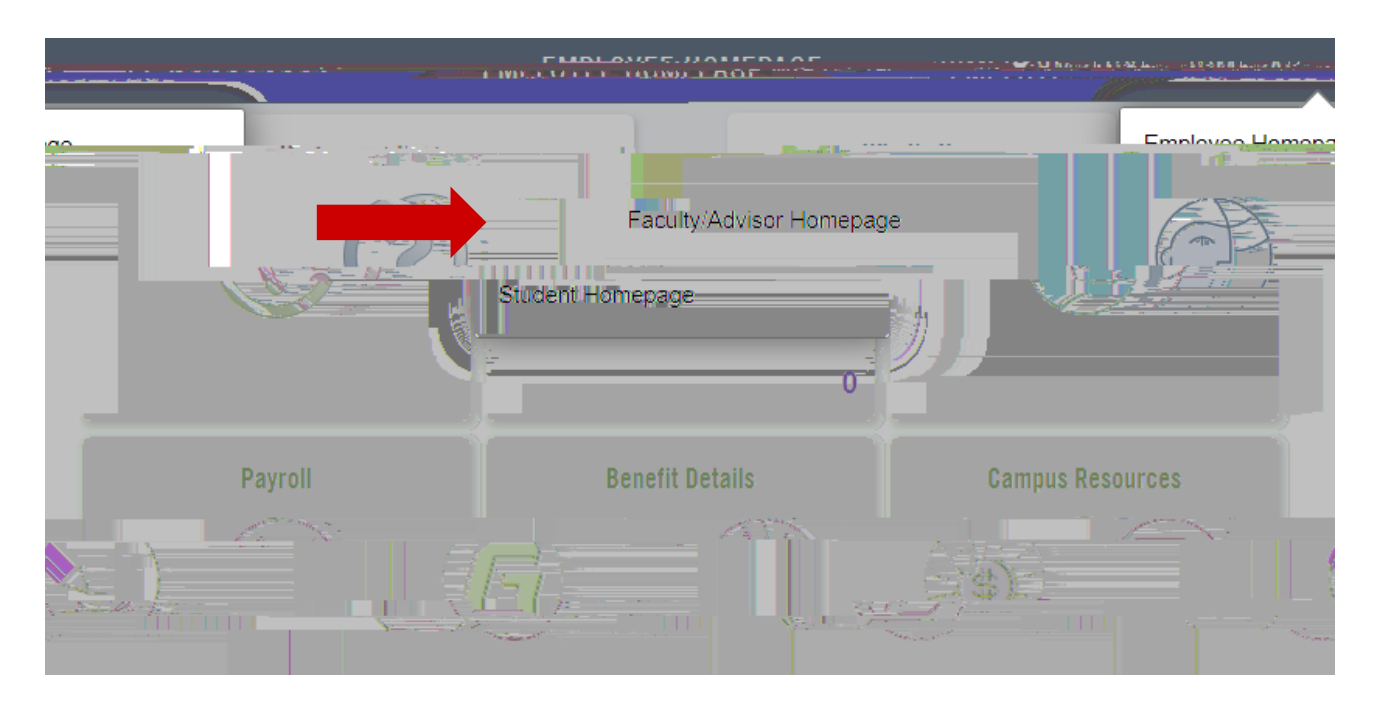

3. Select the ADVISORIe.

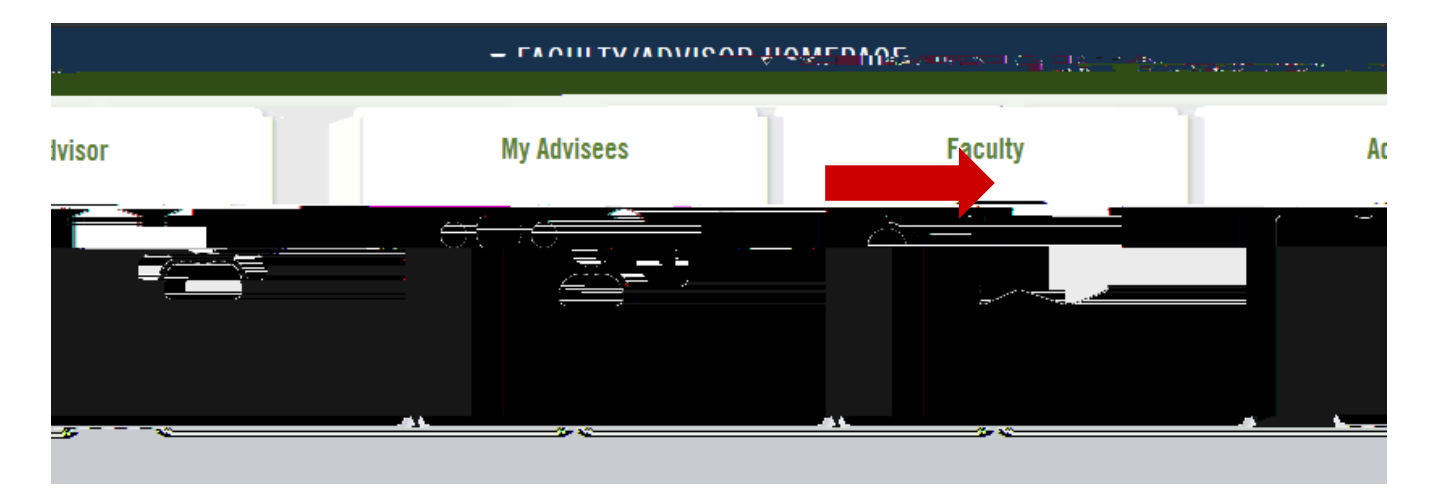

## 1. Click MY ADVISEES